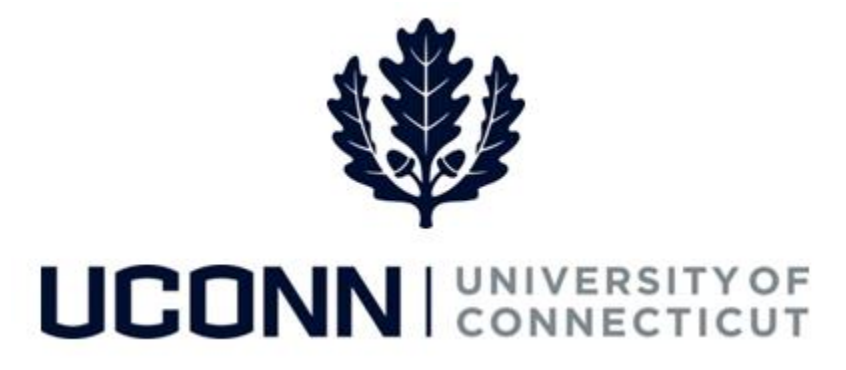

#### **University of Connecticut**

# Terminating an Employee Job Aid

Overview

Department Processors are responsible for initiating a termination template in Core-CT. Once the termination template is complete, it is submitted to the Payroll Department to be finalized.

In Core-CT, terminations start <u>at the open of the business day</u> following the date of the termination. This is a change from current University process.

There are **five** Smart HR *Termination* templates in Core-CT, one for each employee population. <u>Each template</u> <u>is identical</u>. The five are as follows:

- UC\_DC\_TERM\_STU: Termination Student
- UC\_DC\_TERM\_GRD: Termination Graduate
- UC\_DC\_TERM\_CLS: Termination Classified
- UC\_DC\_TERM\_UNCL: Termination Unclassified
- UC\_DC\_TERM\_SPEC: Termination Special Payroll

As a reminder, terminations are required in Core-CT, as employees cannot remain "Active" in the system. Use this job aid to process a termination for an employee in Core-CT. This example uses the *Student Termination* template.

## UConn/Core CT Job Aid: Terminating an Employee Version 1.0

#### **Process Steps**

| Step | Action                                                                                                    | Screenshot                                                                                                    |  |  |  |  |  |
|------|----------------------------------------------------------------------------------------------------|----------------------------------------------------------------------------------------------------|--|--|--|--|--|
| 1    | Navigation: Main Menu > Core-C                                                                                                    | HRMS > Workforce Administration > Smart HR Template > Smart HR Transactions                                                                                                    |  |  |  |  |  |
| 2    | From the Smart HR<br>Transactions page, enter the<br>following:<br>• Transaction Type: All<br>• Select Template:<br>UC_DC_TERM_STU                                                                                                    | Smart HR Transactions         Select a template and press Create Transaction.         Transaction Template @         Transaction Type All         Select Template UC_DC_TERM_STU         Q       UConn Separation - Student Employees         Create Transaction                                                                                                    |  |  |  |  |  |
| 3    | <ul> <li>On the Enter Transaction</li> <li>Details, enter the following:</li> <li>Employee ID: Enter the employee ID for the employee being terminated. If unknown, click the magnifying glass to search for the employee.</li> <li>Employment Record</li> <li>Number: This will autopopulate with the most recent employee has more than one Active employment record, select the one the employee is being terminated for.</li> <li>Job Effective Date: Enter the date the termination is effective. In Core-CT, this is the day immediately following their last day of employment.</li> </ul> | Smart HR Transactions         Enter Transaction Details         The following transaction details are required.         Template       UConn Separation - Student Employees         *Employee ID       181820       Rosetta Robinson         *Employment Record Number       0 (Student Admin Asst)          *Job Effective Date       07/20/2016       Image: Continue       Cancel |  |  |  |  |  |

## UConn/Core CT Job Aid: Terminating an Employee Version 1.0

| Step | Action                                                                                                    | Screenshot                                                                                                    |  |  |  |
|------|----------------------------------------------------------------------------------------------------|----------------------------------------------------------------------------------------------------|--|--|--|
|      | Click the <b>Reason Code</b> drop<br>down to select the appropriate<br>reason for the termination.<br><b>Reason Code</b> : Select a reason<br>for the termination.                                                                                                    | Smart HR Transactions Enter Transaction Details The following transaction details are required.                                                                                                    |  |  |  |
| 4    | Then, click <b>Continue</b> .                                                                                                    | Template       UConn Separation - Student Employees         *Employee ID       181820       Rosetta Robinson         *Employment Record Number       Acting Appts-UNIVS only Ended       Image: Cancel Employment         *Job Effective Date       Death       Dis Retirement Non Service         Disability Retirement Service       Discharge         *Reason Code       Fail WTP, Return Layoff/Reempl         Failure to Return from Leave       Hazardous Duty Retirement         Layoff - Judicial       Layoff Due To Lack Of Work         Layoff Due To Lack Of Work       Leave Expired, Not Extended         Non Disciplinary Termination       Non Renewal Of Contract         Non-perm Appt Ended       Non-perm Appt Ended |  |  |  |
| 5    | On the Enter Transaction<br>Information page, the<br>Department and Job Code will<br>be pre-populated and read-<br>only.<br>The Comments section of the<br>template should be used to<br>provide termination payment<br>instructions to Payroll, such as<br>the last date paid through. The<br>paper form that is used today<br>that includes last day worked<br>and last day paid information is<br>being removed. In Core-CT,<br>enter this information in the<br>comments section to keep<br>record of this information. | Smart HR Transactions         Enter Transaction Information         Enter the following Employee or Contingent Worker information.         Return to Enter Transaction Details Page         Vork Location - Job Fields         Department UOC01564         Job Information - Job Code         Job Code 2110ST         Comments         Terminate Rosetta Robinson effective start of business 7/20/2016         Return to Enter Transaction Details Page         Save for Later         Cancel                                                                                                    |  |  |  |

|   | Click Save and Calculate.             | Attachment                                                                                      |              | 1 💷  | Firet (1) 1 of 1 | ) Last |
|---|---------------------------------------|-------------------------------------------------------------------------------------------------|--------------|------|------------------|--------|
|   |                                       | *Description Attached File                                                                      | Attach       | Open | Delete           | Luor   |
|   |                                       | 1 Rosetta_RobinsonTermination<br>Rosetta_RobinsonTermination_Information.doc                    | Attach       | Open | Delete           | +      |
|   | At the bottom of the                  |                                                                                                 |              |      |                  |        |
|   | template, an Attachment               |                                                                                                 |              |      |                  |        |
|   | section will open                     |                                                                                                 |              |      |                  |        |
|   |                                       |                                                                                                 |              |      |                  |        |
| 6 | If emplicable, eccept for en          |                                                                                                 |              |      |                  |        |
|   | If applicable, search for an          |                                                                                                 |              |      |                  |        |
|   | attachment to include with            |                                                                                                 |              |      |                  |        |
|   | the termination.                      |                                                                                                 |              |      |                  |        |
|   |                                       |                                                                                                 |              |      |                  |        |
|   | Click the <b>plus sign (+)</b> to add |                                                                                                 |              |      |                  |        |
|   | additional attachments                |                                                                                                 |              |      |                  |        |
|   | additional attachments.               |                                                                                                 |              |      |                  |        |
|   | When all information on the           | Smart HR Transactions                                                                           |              | _    |                  |        |
|   | template is complete, click           | Enter Transaction Information<br>Enter the following Employee or Contingent Worker information. |              |      |                  |        |
|   | Save and Submit to route              | Return to Enter Transaction Details Page                                                        |              |      |                  |        |
|   | the termination template to           | Save and Submit Cancel                                                                          |              |      |                  |        |
|   | the termination template to           |                                                                                                 |              |      |                  |        |
|   | the Payroll Department.               | Vork Location - Job Fields                                                                      |              |      |                  |        |
|   |                                       | Department UOC01564                                                                             |              |      |                  |        |
|   |                                       | Job Information - Job Code                                                                      |              |      |                  |        |
| 7 |                                       | Job Code 2110ST                                                                                 |              | 1    |                  |        |
|   |                                       | Comments Comments Terminate Rosetta Robinson effective start of business 7/20/2016              | 2            | ]    |                  |        |
|   |                                       |                                                                                                 |              |      |                  |        |
|   |                                       | Debug to Enter Transaction Details Data                                                         |              |      |                  |        |
|   |                                       | Save and Submit Cancel                                                                          |              |      |                  |        |
|   |                                       | Save and Calculate                                                                              |              | -    |                  | 0      |
|   |                                       | Attachment Fin *Description Attached File                                                       | d   View All | Open | First 1 of 1     | Last   |
|   |                                       | 1 Rosetta_RobinsonTermination Rosetta_RobinsonTermination_Information.doc                       | Attach       | Open | Delete           | +      |
|   |                                       |                                                                                                 |              |      |                  |        |